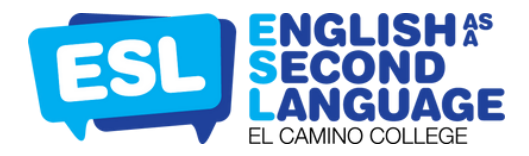

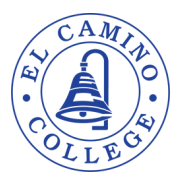

# How to Create a Lumens Account for Non-Credit ESL Courses

## **Step 1: Create an Account**

Login to El Camino College Community Education website: <u>https://www.eccommunityed.com/</u> and click on 'Create Account'. Next, click on "Create New Profile' to create your own username, password, and profile.

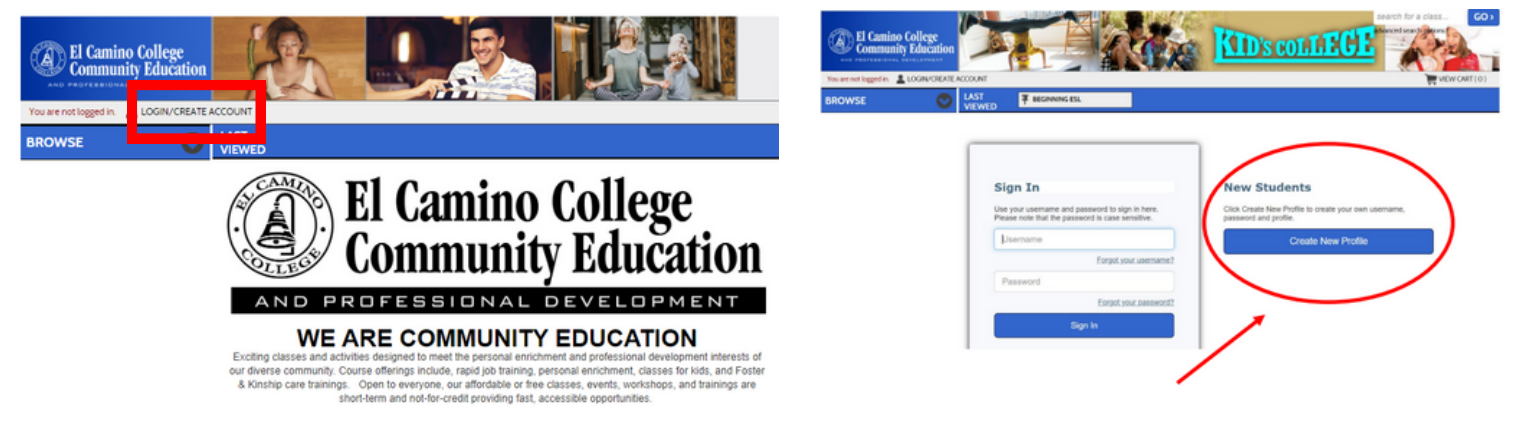

# Step 2: Fill out Student Profile

Start by filling out the required information on your student profile. *Remember that any field marked with a \* is mandatory and must be filled out.* Provide accurate details for each mandatory field. Double-check to ensure all required fields are completed before clicking 'Continue'.

| preate New Student Pro          | offile<br>our own message.                                                                                                    |                                           |                   |
|---------------------------------|----------------------------------------------------------------------------------------------------|-------------------------------------------|-------------------|
| tenotes required information.   |                                                                                                    |                                           |                   |
| Step1 Step2 Step3               |                                                                                                    |                                           |                   |
|                                 |                                                                                                    | Suggestion: login                         |                   |
| Username*                       | Username: minimum 6 characters                                                                                                    | as email                                  |                   |
| Password*                       | Password: minimum 8 characters, must contain a nur<br>and any two of the following three: upper case, lower<br>case, special characters (for example: (){}!@\$%^&* | nber<br>)                                 |                   |
|                                 | Strength                                                                                                    |                                           |                   |
| Re-enter password*              |                                                                                                    |                                           |                   |
| Password hint*                  |                                                                                                    | Fields labeled * are<br>E-mail* mandatory |                   |
| Identity Verification Question* | None specified ~                                                                                                    | Rejenter Filmail*                         |                   |
| Identity Verification Answer*   |                                                                                                    |                                           |                   |
|                                 |                                                                                                    | First name*                               |                   |
|                                 |                                                                                                    | Preferred First Name                      |                   |
|                                 |                                                                                                    | Middle Name                               |                   |
|                                 |                                                                                                    | Last name*                                |                   |
|                                 |                                                                                                    |                                           |                   |
|                                 |                                                                                                    |                                           | Continue>> Cancel |

## Step 2: Fill out Student Profile (cont.)

Enter your Primary Address and click on 'Same as Primary Address' to avoid filling out the same information. Make sure to include the phone number where you can be reached best. Select 'Continue' to proceed to the next page.

Create New Student Profile

| Update your site by replace | ng this text with your own message. |                           |              |                 |                    |                  |              |       |
|-----------------------------|-------------------------------------|---------------------------|--------------|-----------------|--------------------|------------------|--------------|-------|
| * denotes required informat | ion.                                |                           |              |                 |                    |                  |              |       |
| Step1 Step2                 | Step3                               |                           |              |                 |                    |                  |              |       |
|                             |                                     |                           |              | Phone*          | Only 1 is required | None specified v | 999-999-9999 | EXT   |
| Primary Address             |                                     | Secondary Address         |              | Additional phor | ne                 | None specified v | 999-999-9999 | EXT   |
| Primary Address<br>Type*    | Home 🗸                              | Secondary Address<br>Type | select one Y |                 |                    | None specified ~ | 999-999-9999 | EXT   |
| line 1 > Address*           |                                     | line 1 > Address          |              |                 |                    | None specified y | 000-000-0000 | FXT   |
| line 2 > Address            |                                     | line 2 > Address          |              |                 |                    | None specified   |              | LAT . |
| City                        |                                     | City                      |              |                 |                    | Continue>>       | Cancel       |       |
| State *                     | California ~                        | State                     | California ~ |                 |                    |                  |              |       |
| Zip *                       |                                     | Zip                       |              |                 |                    |                  |              |       |
| Zip+4                       |                                     | Zip+4                     |              |                 |                    |                  |              |       |
|                             |                                     |                           |              |                 |                    |                  |              |       |

Enter your Ethnicity and Race, educational level, how you heard about us, and mail preference. Please note, if you've enrolled in El Camino College before, select 'Yes'.

| Step1 Step2 Step3                               |                                                                                                    |
|-------------------------------------------------|----------------------------------------------------------------------------------------------------|
| Ethnicity                                       | ○ Hispanic or Latino ○ Non-Hispanic or Latino                                                                                          |
| Ethnicity and Race                              | Hispanic or Latino: Mexican<br>Hispanic or Latino: Central American<br>Hispanic or Latino: South American<br>Hispanic or Latino: Other |
| Educational Level                               | None specified ~                                                                                                    |
| How you heard about us                          | None specified ~                                                                                                    |
| Kid's College                                   | No                                                                                                    |
| Mail preference                                 | May we include you on our making lists?                                                                                                |
| Have you ever enrolled at El Camino<br>College? | © Yes O No<br>O Yes O No<br>Submit Cancel                                                                                              |

### Step 3: Visit the ESL Assessment Lab in the Community & Continuing Education Office

After filling out your Student Profile, please schedule an appointment to take the ESL Placement Survey. You can find us at SOCS 101, with testing available Monday through Thursday, from 9:00 AM to 4:00 PM.

To schedule an appointment, scan the QR Code or visit <u>https://bit.ly/eccESLtesting.</u>

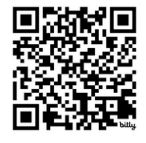

After completing the ESL Placement survey, our staff will proceed to enroll you in a class or place you on the waiting list, depending on class availability.